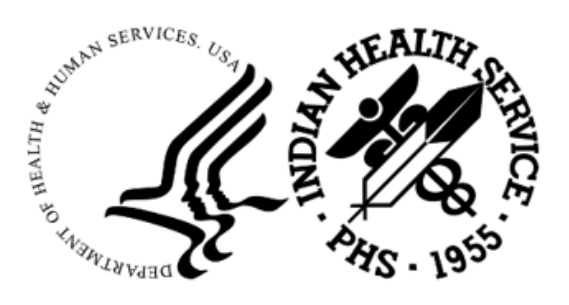

RESOURCE AND PATIENT MANAGEMENT SYSTEM

# **IHS Emergency Department**

# (AMER/BEDD)

## **Configuration Guide**

## New National Uniform Billing Committee Disposition Mapping Functionality

AMER Version 3.0 Patch 12/BEDD Version 2.0 Patch 6 June 2022

> Office of Information Technology Division of Information Technology

## **Table of Contents**

| 1.0   | 0 Introduction1     |                                             |    |  |  |  |
|-------|---------------------|---------------------------------------------|----|--|--|--|
| 2.0   | NUBC                | Disposition Mapping Functionality           | 2  |  |  |  |
|       | 2.1                 | Defining ERS to NUBC Disposition Mappings   | 2  |  |  |  |
|       | 2.1.1               | Display a list of current ERS Dispositions  | 2  |  |  |  |
|       | 2.1.2               | Mapping the current ERS Dispositions        | 3  |  |  |  |
|       | 2.1.3               | Handling Special Cases                      | 4  |  |  |  |
|       | 2.2                 | Displaying the NUBC Disposition             | 6  |  |  |  |
|       | 2.2.1               | Displaying the NUBC Disposition in AMER     | 6  |  |  |  |
|       | 2.2.2               | Displaying the NUBC Disposition in BEDD     | 7  |  |  |  |
|       | 2.2.3               | Displaying the NUBC Disposition Code in PCC | 7  |  |  |  |
| Apper | ndix A:             | NUBC Code Value Set                         | 9  |  |  |  |
| Acron | ym List             |                                             | 13 |  |  |  |
| Conta | Contact Information |                                             |    |  |  |  |

## Preface

The purpose of this manual is to provide guidance on configuring emergency department settings to take advantage of the new National Uniform Billing Committee (NUBC) Disposition Mapping functionality included in AMER v3.0 Patch 12 and BEDD v2.0 Patch 6.

## 1.0 Introduction

This guide provides the Clinical Applications Site Coordinator instructions on implementing new functionality available in the AMER/BEDD applications.

The United States Core Data for Interoperability (USCDI) v2.0 standards require that encounter dispositions be reported using codes found in an allowed value set. In order to meet this new requirement, AMER v3.0 Patch 12 and BEDD v2.0 Patch 6 contain new functionality that allows sites to map their custom Emergency Room System (ERS) Disposition codes to standard NUBC Discharge Status Codes. This document provides sites with instructions on how to set up these new mappings.

### 2.0 NUBC Disposition Mapping Functionality

The AMER v3.0 Patch 12 and BEDD v2.0 Patch 6 releases contain new functionality that allows sites to map their custom ERS Disposition codes to standard NUBC Discharge Status Codes and then report the NUBC codes in AMER/BEDD reports.

#### 2.1 Defining ERS to NUBC Disposition Mappings

Please follow these instructions to map your site's ERS dispositions to the appropriate NUBC code.

#### 2.1.1 Display a list of current ERS Dispositions

The first step in mapping the ERS dispositions is to display a list of the current dispositions that are in use. Figure 2-1 shows how to run a FileMan search to display a list of the ERS dispositions.

Select OPTION: 3 SEARCH FILE ENTRIES OUTPUT FROM WHAT FILE: ER OPTIONS// -A- SEARCH FOR ER OPTIONS FIELD: TYPE -A- CONDITION: EQUALS -A- CONDITION: EQUALS -A- EQUALS ER CATEGORIES: DISPOSITION -B- SEARCH FOR ER OPTIONS FIELD: IF: A// TYPE EOUALS 19 (DISPOSITION) STORE RESULTS OF SEARCH IN TEMPLATE: SORT BY: NAME// START WITH NAME: FIRST// FIRST PRINT FIELD: .01 NAME THEN PRINT FIELD: Heading (S/C): ER OPTIONS SEARCH// DEVICE: 0;80;999 VIRTUAL ER OPTIONS SEARCH DEC 14,2021 13:51 PAGE 1 NAME \_\_\_\_\_ ADMIT AMA CLINIC ELOPED EXPIRED HOME LEFT AFTER INSURANCE DENIAL LEFT WITHOUT BEING DISCHARGED LEFT WITHOUT BEING SEEN OBSERVATION POLICE CUSTODY

```
REGISTERED IN ERROR
TRANSFER TO ANOTHER FACILITY
TRANSFER TO MAIN HOSPITAL
```

Figure 2-1 Displaying a list of ERS dispositions

#### 2.1.2 Mapping the current ERS Dispositions

The AMER "ER Options Transportation-Disposition-Procedures" (OPT) option has been updated to allow sites to map their ERS dispositions to NUBC discharge status codes. For each ERS disposition identified in Figure 2-1, try to find a suitable NUBC code from the list found in APPENDIX A – NUBC Code Value Set to map the disposition to. Once a match has been identified, please use the OPT option to establish the map as shown in Figure 2-2.

```
*******
                         Facility Setup Menu
                       Indian Health Service
                                                    *
                          Version 3.0
               *****
                          2016 DEMO HOSPITAL
  CNS Add/Edit ER CONSULTANT SERVICE list
  LOC Add Local ER Facilities
  MGRP ER Alerts Mail Group Edit
  OPT ER Options Transportation-Disposition-Procedures
  SET Facility Parameter setup
  FIX Run AMER Cleanup Utility
Select Table and Parameter Setup <TEST ACCOUNT> Option: OPT ER Options
Transportation-Disposition-Procedures
Select ER OPTIONS NAME: POLICE CUSTODY
NAME: POLICE CUSTODY//
TYPE: DISPOSITION//
MAP TO NUBC DISPOSITION: 21 TRANSFERRED COURT/LAW ENFORCE
BRIEF FORM:
HER VALUE:
ANCILLARY SERVICES:
MNEMONIC:
MAP TO PLACE OF ACCIDENT:
ICD9 CODE:
Select ER OPTIONS NAME:
```

Figure 2-2 Mapping ERS dispositions to NUBC discharge status codes

#### 2.1.3 Handling Special Cases

In reviewing your site defined ERS dispositions, you may find that some do not match up to a specific NUBC code. For example, in the example shown in Figure 2-1, an ERS disposition of TRANSFER TO ANOTHER FACILITY is defined. The NUBC codes however are more specific. In order to better document patient visit outcomes therefore, you may want to consider creating new ERS dispositions to reflect the specific transfer type. For example, some facilities may provide services in multiple capacities (general, psychiatric, inpatient rehabilitation, etc.). Instead of having a disposition called "TRANSFER TO ST. LUKE" for example, it would be more descriptive to create new ERS dispositions such as "TRANSFER TO ST. LUKE – MAIN", "TRANSFER TO ST. LUKE – PSYCH" and "TRANSFER TO ST. LUKE – IRF". As a note, the maximum field length can only be 30 characters to some abbreviations of the text may be necessary. Figure 2-3 shows how to add new ERS dispositions.

```
****
                         Facility Setup Menu
                   Facility Secury ...
Indian Health Service
                2016 DEMO HOSPITAL
  CNS Add/Edit ER CONSULTANT SERVICE list
  LOC Add Local ER Facilities
  MGRP ER Alerts Mail Group Edit
  OPT ER Options Transportation-Disposition-Procedures
  SET
       Facility Parameter setup
  FIX Run AMER Cleanup Utility
Select Table and Parameter Setup <TEST ACCOUNT> Option: OPT ER Options
Transportation-Disposition-Procedures
Select ER OPTIONS NAME: TRANSFER TO ST LUKE - MAIN
 Are you adding 'TRANSFER TO ST LUKE - MAIN' as
   a new ER OPTIONS (the 135TH)? No// Y (Yes)
  ER OPTIONS MNEMONIC:
NAME: TRANSFER TO ST LUKE - MAIN Replace
TYPE: DISPOSITION
MAP TO NUBC DISPOSITION: 02 TRANSFERRED GEN HOSPITAL
BRIEF FORM:
HER VALUE:
ANCILLARY SERVICES:
MNEMONIC:
MAP TO PLACE OF ACCIDENT:
ICD9 CODE:
Select ER OPTIONS NAME: TRANSFER TO ST LUKE - PSYCH
 Are you adding 'TRANSFER TO ST LUKE - PSYCH' as
  a new ER OPTIONS (the 136TH)? No// Y (Yes)
  ER OPTIONS MNEMONIC:
NAME: TRANSFER TO ST LUKE - PSYCH Replace
TYPE: DISPOSITION
MAP TO NUBC DISPOSITION: 65 TRANSFERRED TO PSYCH HOSP
BRIEF FORM:
HER VALUE:
```

Configuration Guide June 2022

```
ANCILLARY SERVICES:
MNEMONIC:
MAP TO PLACE OF ACCIDENT:
ICD9 CODE:
Select ER OPTIONS NAME: TRANSFER TO ST LUKE - IRF
 Are you adding 'TRANSFER TO ST LUKE - IRF' as
   a new ER OPTIONS (the 137TH)? No// Y (Yes)
  ER OPTIONS MNEMONIC:
NAME: TRANSFER TO ST LUKE - IRF Replace
TYPE: DISPOSITION
MAP TO NUBC DISPOSITION: 62 TRANSFERRED TO IRF
BRIEF FORM:
HER VALUE:
ANCILLARY SERVICES:
MNEMONIC:
MAP TO PLACE OF ACCIDENT:
ICD9 CODE:
Select ER OPTIONS NAME:
```

Figure 2-3 Adding new ERS dispositions

If the decision is made to add new dispositions that are more descriptive, it also may be desired to no longer allow users to select the original less descriptive disposition code. To accomplish this, it is important to note that the existing disposition should never be deleted. Since there are existing visits which point to this entry, in order for them to show up properly, the entry has to remain defined. The solution is to therefore mark the entry so that it is no longer a DISPOSITION type. Doing this will prevent the entry from being selectable in any future visits. Figure 2-4 shows how to modify an entry so that it is inactive and longer selectable.

```
******
                         Facility Setup Menu
                       Indian Health Service
                         Version 3.0
                2016 DEMO HOSPITAL
  CNS Add/Edit ER CONSULTANT SERVICE list
  LOC Add Local ER Facilities
  MGRP ER Alerts Mail Group Edit
  OPT ER Options Transportation-Disposition-Procedures
SET Facility Parameter setup
FIX Run AMER Cleanup Utility
You have PENDING ALERTS
        Enter "VA to jump to VIEW ALERTS option
Select Table and Parameter Setup <TEST ACCOUNT> Option: opt ER Options
Transportation-Disposition-Procedures
Select ER OPTIONS NAME: TRANSFER TO ANOTHER FACILITY
NAME: TRANSFER TO ANOTHER FACILITY Replace
TYPE: DISPOSITION// @
 SURE YOU WANT TO DELETE? Y (Yes)
MAP TO NUBC DISPOSITION: ^
```

Configuration Guide June 2022

Select ER OPTIONS NAME:

Figure 2-4 Marking an existing disposition as inactive

#### 2.2 Displaying the NUBC Disposition

When an ERS disposition is mapped to a NUBC discharge status code, the new code will be visible from a number of locations.

#### 2.2.1 Displaying the NUBC Disposition in AMER

Figure 2-5 shows how the NUBC Disposition Code is now visible in the AMER Standard ER Log. The field is referred to as the PATIENT STATUS CODE (NUBC).

```
********************** CONFIDENTIAL PATIENT INFORMATION
STANDARD ER LOG REPORT FROM: DEC 15, 2021 TO: DEC 15, 2021@23:59
                                               DEC 15,2021 10:30 PAGE 1
      _____
ADMISSION TIMESTAMP: DEC 15,2021 01:00

        PATIENT:
        DEMO, PATIENT
        PCC VISIT:
        DEC 15,2021
        01:00

        DOB:
        AUG 5,1958
        AGE AT VISIT:
        63

        CHART #:
        100974
        GENDER:
        MALE

                                    GENDER: MALE
CLINIC TYPE: EMERGENCY MEDICINE
MODE OF TRANSPORT: PRIVATE VEHICLE/WALK IN
 AMBULANCE CO:
  AMBULANCE #:
                                     AMB INVOICE #:
PRESENTING COMPLAINT: TESTING NUBC DISPOSITIONS
 OCCUPATION RELATED: INJURED: NO
CAUSE OF INJURY: SCENE OF INJURY:
   TIME OF INJURY:
   SAFETY EQUIPMENT:
   TOWN OF INJURY:
 EXACT MVC LOCATION:
PROCEDURES:
 NONE
PRIMARY DIAGNOSIS: ZZZ.999 {Uncoded diagnosis}
 PRIMARY DX NARRATIVE: TESTING
DIAGNOSIS:
                                        DX NARRATIVE:
 ZZZ.999 {Uncoded diagnosis} DX NARR
ED PROVIDER: DEMO, PROVIDER ONE
 MEDICAL SCREENING EXAM TIME:
                             DEC 15,2021 03:00
TRIAGE NURSE: DEMO, NURSE ONE
 TRIAGE TIME: DEC 15,2021 02:00
 TRIAGE TIME:
DECISION TO ADMIT TIME:
INITIAL ACUITY: 5
                                    FINAL ACUITY: 2
DISPOSITION: TRANSFER TO ST LUKE - MAIN
PATIENT STATUS CODE (NUBC): TRANSFERRED GEN HOSPITAL (02)
 TRANSFERED TO:
DEPARTURE TIME: DEC 15,2021 04:00
 DISCHARGE (PRIMARY) PROVIDER: DEMO, PROVIDER ONE
 DISCHARGE NURSE: DEMO, NURSE ONE
DISCHARGE INSTRUCTIONS: APPT AND INSTRUCTIONS GIVEN
ER CONSULTANTS:
```

Configuration Guide June 2022

```
TOTAL VISIT DURATION: 180
WAITING TIME FOR TRIAGE : 60
WAITING TIME FOR PROVIDER: 120
DATA ENTERER: EVERETT, BRIAN E
Press 'Return to continue:
```

Figure 2-5 Viewing the NUBC disposition in the AMER Standard ER Log Report

#### 2.2.2 Displaying the NUBC Disposition in BEDD

Figure 2-3 shows how the NUBC Disposition Code will be visible in the BEDD Central Log report. If no mapping is defined for the ERS disposition, the new column will be blank.

| Central Log                    |                               |              |                                 |        |             |    |          |                       |                             |           |                      |                                      |                   |                 |                                 |                     |                  |      |                        |                    |                                    |                                     |
|--------------------------------|-------------------------------|--------------|---------------------------------|--------|-------------|----|----------|-----------------------|-----------------------------|-----------|----------------------|--------------------------------------|-------------------|-----------------|---------------------------------|---------------------|------------------|------|------------------------|--------------------|------------------------------------|-------------------------------------|
| Between the Admission Dates of |                               |              |                                 |        |             |    |          |                       |                             |           |                      |                                      |                   |                 |                                 |                     |                  |      |                        |                    |                                    |                                     |
|                                |                               |              |                                 |        |             |    |          |                       | 12                          | 15/2021 / | Lad 12/15/2021       |                                      |                   |                 |                                 |                     |                  |      |                        |                    |                                    |                                     |
| Check-In                       | Animal                        | Patient      | Proceeding<br>Completed         | Chart  | Age         | 8a | DOB      | Clase                 | Initial<br>Triage<br>Acusty | Daposis   | ED Provider          | Medical<br>Screening<br>Exam<br>Time | CI-<br>MSE<br>Wig | Primary<br>Name | Decision<br>No<br>Admit<br>DeTm | Triage<br>De Tau    | Cl-<br>Trg<br>Wg | Room | Original<br>Room<br>Tm | Trg-<br>Ras<br>Wig | Disposition                        | Disposition Code<br>(NUBC)          |
| 12/15/2021<br>01:00            | PRIVATE<br>VERICLE WALK<br>IN | DEMO,PATIENT | TESTING<br>NUBC<br>DISPOSITIONS | 200974 | 63<br>178.5 | м  | 06-05-58 | EMERGENCY<br>MEDICINE | 5                           | ZZZ.999   | DEMO,PROVIDER<br>ONE | 12/15/2828<br>09:00                  | 120               |                 |                                 | 12/15/2828<br>02:00 | 60               |      |                        |                    | TRANSFE<br>TO ST<br>LUKE -<br>MAIN | TRANSFERRED<br>GEN<br>HOSPITAL (92) |

Figure 2-6 Displaying the NUBC Disposition Code on the BEDD Central Log Report

#### 2.2.3 Displaying the NUBC Disposition Code in PCC

Figure 2-7 shows how the NUBC Disposition Code is visible in PCC. The field is referred to as the PATIENT STATUS CODE (NUBC). Only the code itself is visible and, depending on the display, only "PATIENT STATUS CODE (" could be visible as the field name.

```
*****
                          Reports Menu
                       Indian Health Service
                         Version 3.0
               2016 DEMO HOSPITAL
  AUD
       ER VISIT AUDITING LOG REPORTS
  LIST ER System Report Generator
  LOG Print ER Log
  CAN ER System Pre-Defined Reports
  VIS Display ER Log entry for a single ER visit
VV Display Data for a Specific Patient Visit
  CLN ER Record Cleanup Report
Select Reports Menu <TEST ACCOUNT> Option: VV Display Data for a Specific
Patient Visit
Enter PATIENT NAME:
                                  M 08-05-1958 XXX-XX-5435
                                                         DB
 DEMO, PATIENT
100974
```

Configuration Guide June 2022

PCC VISIT DISPLAY Dec 15, 2021 11:12:27 Page: 1 of 5 Patient Name:DEMO, PATIENTChart #:100974Date of Birth:AUG 05, 1958 247976 М Sex: Visit IEN: VISIT/ADMIT DATE&TIME: DEC 15, 2021@01:00 DATE VISIT CLEAR TYPE: IHS PATIENT NAME: DEMO, PATIENT LOC. OF ENCOUNTER: 2016 DEMO HOSPITAL SERVICE CATEGORY: AMBULATORY EMERGENCY MEDICINE DATE VISIT CREATED: DEC 15, 2021 DEPENDENT ENTRY COUNT: 4 DATE LAST MODIFIED: DEC 15, 2021 WALK IN/APPT: WALK IN HOSPITAL LOCATION: ED WALK-IN CREATED BY USER: EVERETT, BRIAN E + Enter ?? for more actions CREATED BY USER: EVERETT, BRIAN E CREATED BY USER: EVERETT, BRIAN E OPTION USED TO CREATE: SD IHS PCC LINK APPT DATE&TIME: DEC 15, 2021@01:00 USER LAST UPDATE: EVERETT, BRIAN E VCN: 478.2X OLD/UNUSED UNIQUE VIS: 5054300000247976 DATE/TIME LAST MODIFI: DEC 15, 2021@10:21:02 PATIENT STATUS CODE (: 02 NDW UNIQUE VISIT ID (: 999990000247976

Figure 2-7 Displaying the NUBC Disposition in PCC

## Appendix A: NUBC Code Value Set

| NUBC CODE | DESCRIPTION                   |
|-----------|-------------------------------|
| 01        | DISCHARGED HOME               |
| 02        | TRANSFERRED GEN HOSPITAL      |
| 03        | TRANSFERRED SNF               |
| 04        | TRANSFERRED CUST/SUPP CARE    |
| 05        | TRANSFERRED CANCER CHILD      |
| 06        | UNDER CARE OF HOME HEALTH ORG |
| 07        | LEFT AMA                      |
| 08        | UNDER CARE OF HOME IV THERAPY |
| 09        | ADMITTED TO THIS HOSPITAL     |
| 10        | DISCHARGE DEFINED BY STATE    |
| 11        | DISCHARGE DEFINED BY STATE    |
| 12        | DISCHARGE DEFINED BY STATE    |
| 13        | DISCHARGE DEFINED BY STATE    |
| 14        | DISCHARGE DEFINED BY STATE    |
| 15        | DISCHARGE DEFINED BY STATE    |
| 16        | DISCHARGE DEFINED BY STATE    |
| 17        | DISCHARGE DEFINED BY STATE    |
| 18        | DISCHARGE DEFINED BY STATE    |
| 19        | DISCHARGE DEFINED BY STATE    |
| 20        | EXPIRED                       |
| 21        | TRANSFERRED COURT/LAW ENFORCE |
| 22        | EXPIRED DEFINED BY STATE      |
| 23        | EXPIRED DEFINED BY STATE      |
| 24        | EXPIRED DEFINED BY STATE      |
| 25        | EXPIRED DEFINED BY STATE      |
| 26        | EXPIRED DEFINED BY STATE      |
| 27        | EXPIRED DEFINED BY STATE      |
| 28        | EXPIRED DEFINED BY STATE      |
| 29        | EXPIRED DEFINED BY STATE      |
| 30        | STILL A PATIENT               |

| NUBC CODE | DESCRIPTION                    |
|-----------|--------------------------------|
| 31        | STILL PATIENT DEFINED BY STATE |
| 32        | STILL PATIENT DEFINED BY STATE |
| 33        | STILL PATIENT DEFINED BY STATE |
| 34        | STILL PATIENT DEFINED BY STATE |
| 35        | STILL PATIENT DEFINED BY STATE |
| 36        | STILL PATIENT DEFINED BY STATE |
| 37        | STILL PATIENT DEFINED BY STATE |
| 38        | STILL PATIENT DEFINED BY STATE |
| 39        | STILL PATIENT DEFINED BY STATE |
| 40        | EXPIRED AT HOME (HOSPICE ONLY) |
| 41        | EXPIRED SNF, ICF, FS HOSPICE   |
| 42        | EXPIRED, PLACE UNKNOWN         |
| 43        | TRANSFERRED FEDERAL HOSPITAL   |
| 44        | RESERVED NATIONAL ASSIGNMENT   |
| 45        | RESERVED NATIONAL ASSIGNMENT   |
| 46        | RESERVED NATIONAL ASSIGNMENT   |
| 47        | RESERVED NATIONAL ASSIGNMENT   |
| 48        | RESERVED NATIONAL ASSIGNMENT   |
| 49        | RESERVED NATIONAL ASSIGNMENT   |
| 50        | DISCHARGED TO HOSPICE - HOME   |
| 51        | DISCHARGED TO HOSPICE FACILITY |
| 52        | RESERVED NATIONAL ASSIGNMENT   |
| 53        | RESERVED NATIONAL ASSIGNMENT   |
| 54        | RESERVED NATIONAL ASSIGNMENT   |
| 55        | RESERVED NATIONAL ASSIGNMENT   |
| 56        | RESERVED NATIONAL ASSIGNMENT   |
| 57        | RESERVED NATIONAL ASSIGNMENT   |
| 58        | RESERVED NATIONAL ASSIGNMENT   |
| 59        | RESERVED NATIONAL ASSIGNMENT   |
| 60        | RESERVED NATIONAL ASSIGNMENT   |
| 61        | TRANSFERRED TO HOSP SWING BED  |
| 62        | TRANSFERRED TO IRF             |
| 63        | TRANSFERRED TO LTCH            |

NUBC Code Value Set

| NUBC CODE | DESCRIPTION                    |
|-----------|--------------------------------|
| 64        | TRANSFERRED TO MCD CERT SNF    |
| 65        | TRANSFERRED TO PSYCH HOSP      |
| 66        | TRANSFER TO CAH                |
| 67        | RESERVED NATIONAL ASSIGNMENT   |
| 68        | RESERVED NATIONAL ASSIGNMENT   |
| 69        | TRANSFER DISASTER ALTER CARE   |
| 70        | TRANSFER TO OTHER HEALTH CARE  |
| 71        | DELETED                        |
| 72        | DELETED                        |
| 73        | RESERVED NATIONAL ASSIGNMENT   |
| 74        | RESERVED NATIONAL ASSIGNMENT   |
| 75        | RESERVED NATIONAL ASSIGNMENT   |
| 76        | RESERVED NATIONAL ASSIGNMENT   |
| 77        | RESERVED NATIONAL ASSIGNMENT   |
| 78        | RESERVED NATIONAL ASSIGNMENT   |
| 79        | RESERVED NATIONAL ASSIGNMENT   |
| 80        | RESERVED NATIONAL ASSIGNMENT   |
| 81        | DISCHARGED HOME W/READMIT      |
| 82        | TRANSFER GEN HOSP W/READMIT    |
| 83        | TRANSFER SNF W/READMIT         |
| 84        | TRANSFER CUS/SUP CAREW/READMIT |
| 85        | TRANSFER CANCER CHILDW/READMIT |
| 86        | DISC HOME CARE SVCS W/READMIT  |
| 87        | TRANSFER COURT/LAW W/READMIT   |
| 88        | TRANSFER FED HTH FAC W/READMIT |
| 89        | TRANSFER HOSP SWING W/READMIT  |
| 90        | TRANSFER TO IRF W/READMIT      |
| 91        | TRANSFER TO LTCH W/READMIT     |
| 92        | TRNS MDCAID CERT SNF W/READMIT |
| 93        | TRANSFER PSYCH HOSP W/READMIT  |
| 94        | TRANSFER CAH W/READMIT         |
| 95        | TRANSFER TO OTHER W/READMIT    |
| 96        | RESERVED NATIONAL ASSIGNMENT   |

NUBC Code Value Set

| NUBC CODE | DESCRIPTION                  |
|-----------|------------------------------|
| 97        | RESERVED NATIONAL ASSIGNMENT |
| 98        | RESERVED NATIONAL ASSIGNMENT |
| 99        | RESERVED NATIONAL ASSIGNMENT |

## Acronym List

| Acronym | Meaning                                      |
|---------|----------------------------------------------|
| ER      | Emergency Room                               |
| ERS     | Emergency Room System                        |
| IHS     | Indian Health Service                        |
| NUBC    | National Uniform Billing Committee           |
| USCDI   | United States Core Data for Interoperability |

## **Contact Information**

If you have any questions or comments regarding this distribution, please contact the IHS IT Service Desk.

Phone: (888) 830-7280 (toll free)

- Web: <u>https://www.ihs.gov/itsupport/</u>
- Email: <u>itsupport@ihs.gov</u>